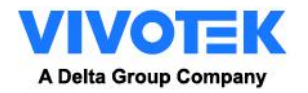

## **Camera Link for VIVOTEK Camera**

**User Guide** 

Version 1.0.0

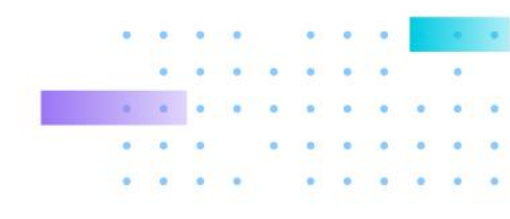

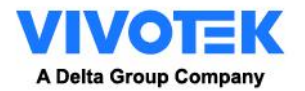

1. Instruction

Camera Link is a feature that enables VIVOTEK PTZ cameras to automatically zoom onto pre-set locations and start tracking an object when the alarm is triggered by the "spotter" camera within the same surveillance system.

Camera Link's connection between cameras does not require a VMS system. At points of interest, alarms and actions can be set up in the "spotter" camera, typically a fixed IP camera. When the spotter camera detects an event at the point of interest, it will notify the PTZ camera to zoom in on that event and capture more details.

Take a construction site for example. Considering the large floor space up to hundreds of thousands of square meters, deploying dozens of cameras for entry/exit surveillance and security is reasonable. Depending on the VMS system there may be some latency because all video recordings and action commands have to be processed by the VMS. On the contrary, with Camera Link's inter-camera communication, once the spotter camera detects a suspicious person entering the premises, it directly triggers an alarm and directs the PTZ cameras nearby to track and record the intruder. Commands are sent directly to PTZ cameras for immediate and detailed results, thus lag time from spotter camera to PTZ cameras is minimized. Furthermore, if there is no VMS then Camera Link can save all recordings to the camera SD cards.

Camera Link is also great for situations where cameras are installed far away from the VMS workstation. This could be a temporary portable building on a school campus, city park, or sports field.

In a typical Camera Link setup, a spotter camera is used for wide coverage surveillance. The spotter camera delivers assigned action

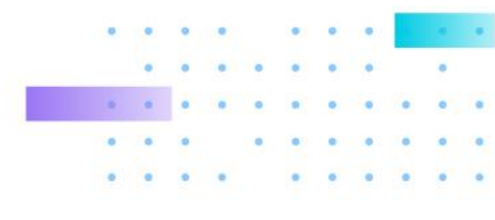

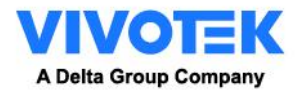

commands to the PTZ camera. The PTZ camera receives the assigned action commands from the spotter camera and goes to the event, capturing more details than the spotter camera alone can obtain.

Camera Link allows a spotter camera to link with up to 3 PTZ cameras. After PTZ cameras go to the assigned pre-set location, they can track the object with smart tracking advanced. With Camera Link, surveillance systems can reduce the reliance on system operators to track events and maximize the likelihood of capturing and recording a critical event, enhancing operation efficiency.

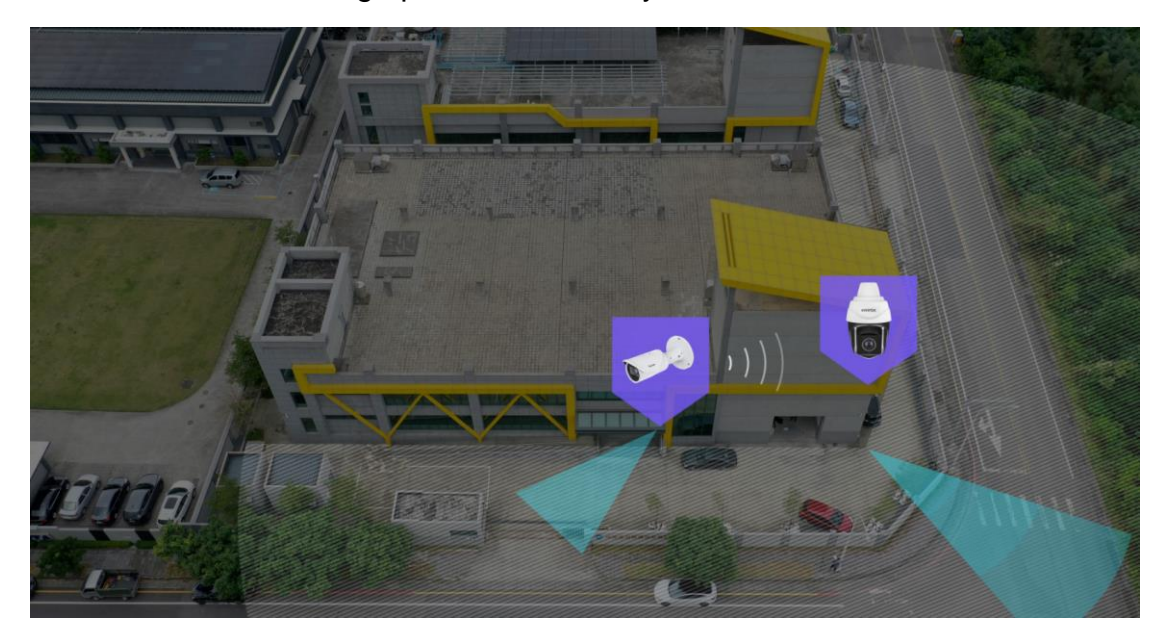

2. Getting Started

Requirements: A spotter camera and a action camera and with FW Major 2103 and above version (ex. 2.2103.34.01d)

| Product Category | Models                       |
|------------------|------------------------------|
| Pay Camaraa      | IP9165-HT-v2, IP9165-LPC-v2, |
| Box Cameras      | IP9165-LPR-v2 Kit (Street),  |

## **VIVOTEK Camera Supported List**

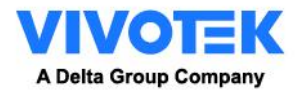

|                          | IP9181-HT-v2*, IP9181-LPC-v2*,       |  |  |  |
|--------------------------|--------------------------------------|--|--|--|
|                          | IP9181-LPC-v2 (Kit)*, IP9191-HT-v2*, |  |  |  |
|                          | IP9191-LPC-v2*                       |  |  |  |
|                          | IB9365-EHT-v2, IB9367-EHT-v2,        |  |  |  |
| Bullet Cameras           | IB9369, IB9389-EH-v2, IB9389-EHT-v2, |  |  |  |
|                          | IB9391-EHT-v2, IB9387-LPR-v2*        |  |  |  |
|                          | FD9167-HT-v2, FD9365-EHTV-v2,        |  |  |  |
|                          | FD9367-EHTV-v2, FD9369,              |  |  |  |
|                          | FD9189-H-v2, FD9189-HT-v2,           |  |  |  |
|                          | FD9389-EHV-v2, FD9389-EHTV-v2,       |  |  |  |
| Fixed Dome Cameras       | FD9391-EHTV-v2                       |  |  |  |
|                          | IT9389-H-v2                          |  |  |  |
|                          | CD9381-HNTV, CD9381-HNVF2            |  |  |  |
| 180° Cameras             | MS9390-HV-v2*                        |  |  |  |
|                          | FE9382-EHV-v2, FE9191-H-v2*,         |  |  |  |
| 360° Cameras             | FE9391-EHV-v2                        |  |  |  |
| Multi-Sensor Cameras     | MA9322-EHTVL                         |  |  |  |
| Mobile Dome Cameras      | MD9582-H, MD9584-H                   |  |  |  |
| Speed Dome Comerce       | SD9161-H-v2, SD9368-EHL,             |  |  |  |
| Speed Dome Cameras       | SD9384-EHL                           |  |  |  |
| Split-type Camera System | VC9101                               |  |  |  |

\* Models with an asterisk will be available later.

3. Step by step guide on action PTZ camera

3.1 Before configuring the Smart Tracking, go to configuration > PTZ settings to configure several PTZ preset positions of your interest, and make sure a few of them matched to the ROI of spotter camera. Move your PTZ camera lens to the areas of your interest and save them as

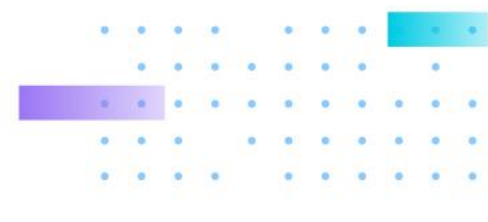

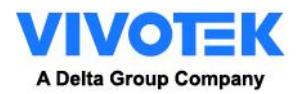

## PTZ Presets.

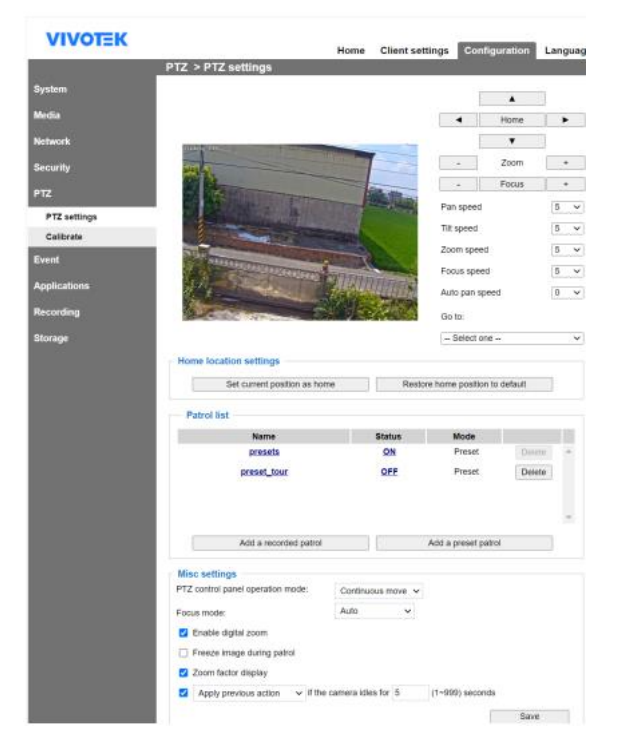

3.2 Open a web console to the camera using the Chrome browser.Enter the Configuration > Applications > Smart Tracking Advanced.Click on Smart Tracking Advanced to open the monitoring and configuration page.

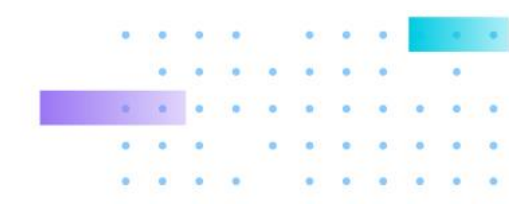

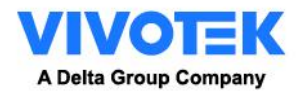

| VIVOTEK                 | Home Client settings Configuration Language                                       |
|-------------------------|-----------------------------------------------------------------------------------|
|                         | System > General settings                                                         |
| System                  | System                                                                            |
| Media                   | Host name: SD9384-EHL                                                             |
| Network                 | Turn off the LED indicator                                                        |
| Security                | System time                                                                       |
| РТΖ                     | Time zone:                                                                        |
| Event                   | GMT+08:00 Beijing, Chongqing, Hong Kong, Kuala Lumpur, Singapore, Taipei, Irkutsk |
| Applications            | nchronize with computer time                                                      |
| Motion detection        | Manual                                                                            |
| Smart Tracking Advanced | Automatic                                                                         |
| DI and DO               | NTP server: 192.168.51.211                                                        |
| Tampering detection     | Updating interval: One day                                                        |
| Audio detection         | Sava                                                                              |
| Package management      | Sdyt                                                                              |
| Recording               |                                                                                   |
| Storage                 |                                                                                   |
| Version: 1.2101.35.01e  |                                                                                   |

3.3 The utility defaults to the Live page. Click on the Settings

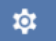

button on the upper-right corner to enter the Settings page.

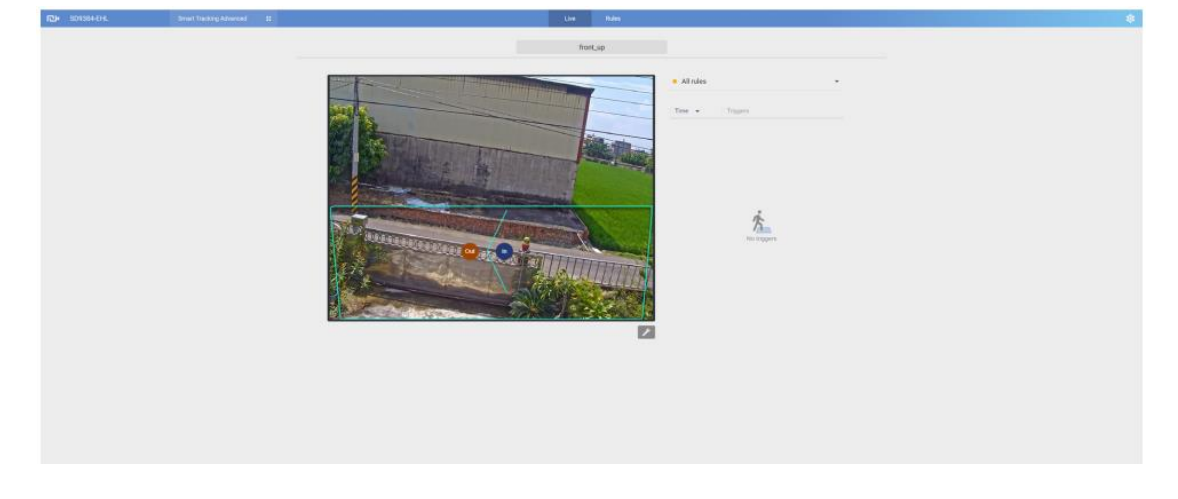

3.4 Refer to the <u>Smart tracking advanced user's manual</u> to setup smart tracking advanced with appropriate detection rules. Below are

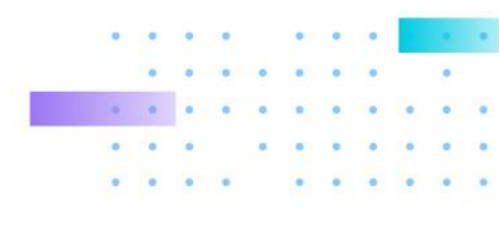

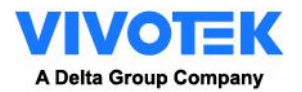

the common options for the rule types:

3.4.1 Intrusion detection: You can select people entering or leaving a zone, or both actions as a trigger.

| Name                                  |              |
|---------------------------------------|--------------|
|                                       |              |
| Condition                             |              |
| O People intruding into the           | zone         |
| O People leaving from the z           | one          |
| <ul> <li>Both of the above</li> </ul> |              |
| More                                  |              |
| Connect to Event Settings of          | camera web 🔍 |
|                                       |              |

3.4.2 Loitering detection: You can select the duration of stay before the actions is considered as a trigger.

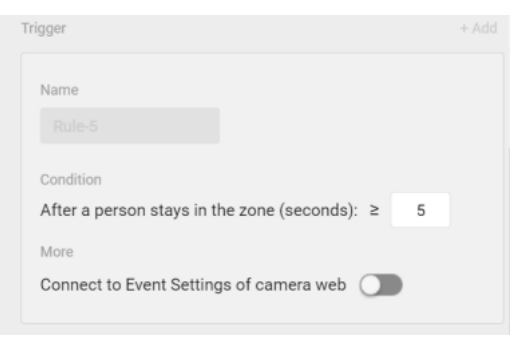

3.4.3 Line-crossing detection: You can designate which direction can trigger an alarm or select both directions. A detection line will appear.You can manually move the detection line on the screen.

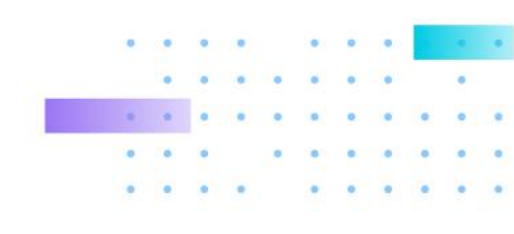

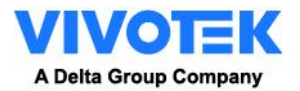

| Туре                                    | Туре                                    |
|-----------------------------------------|-----------------------------------------|
| Line Crossing Detection                 | Line Crossing Detection                 |
|                                         |                                         |
| Trigger 🔺                               | Trigger 🔺                               |
| Trigger + Add                           | Trigger + Add                           |
| Name<br>Rule-5<br>Condition             | Name<br>Rule-5<br>Condition             |
| People walking direction:               | People walking direction:               |
|                                         |                                         |
| $\bigcirc$ In $\rightarrow$ Out         | ⊖ In → Out                              |
| Out ↔ In                                | Out ↔ In                                |
| More                                    | More                                    |
| Connect to Event Settings of camera web | Connect to Event Settings of camera web |

- 4. Step by step guide on spotter camera
  - 4.1 Open a configuration window by clicking the Configure camera link.

| stem<br>dia<br>twork<br>curity<br>curity<br>cur | stem<br>dia<br>work<br>curity<br>CameraLink<br>CameraLink<br>CameraLink<br>CameraLink<br>CameraLink<br>Name IP address User name Password Port<br>Add<br>Note: Before setup event, you may setup <u>Audio clip</u> , <u>event server</u> and <u>event media</u><br>plications<br>meraName:<br>IP address:<br>User name:<br>Password:<br>HTTP port:<br>Test Save server Close                                                                                                    | stem<br>dia<br>work<br>curity<br>Z<br>ent<br>Event<br>Add Help<br>CameraLink<br>CameraLink<br>Name IP address User name Password Port<br>Add<br>Note: Before setup event, you may setup Audio clip, event server and event media<br>blications<br>mera link setting - 公司 - Microsoft Edge<br>meraName:<br>IP address:<br>User name:<br>Password:<br>HTTP port:<br>Test Save server Close                                                                                                    |                                                      | Event > Eve        | ent settings   |                   |             |       |      |   |
|----------------------------------------------------------------------------------------------------|----------------------------------------------------------------------------------------------------|----------------------------------------------------------------------------------------------------|------------------------------------------------------|--------------------|----------------|-------------------|-------------|-------|------|---|
| dia       Name       Status       Sun       Mon       Tue       Wed       Thu       Fri       Sat       Time       Trigger         Add       Help         curity       CameraLink       Vadress       User name       Password       Port         Add       Help       Add       Help       Name       IP address       User name       Password       Port         Add       Note:       Before setup event, you may setup Audio clip , event server and event media       Note:       Setore setup event, you may setup Audio clip , event server and event media         plications       meralink setting - QE - Microsoft Edge       Image: August and august and a                                                                                                    | dia Name Status Sun Mon Tue Wed Thu Fri Sat Time Trigger work curity CameraLink CameraLink CameraLink Name IP address User name Password Port Add  ComeraLink Note: Before setup event, you may setup Audio clip, event server and event media Dications  rerea link setting - 公司 - Microsoft Edge  regel 192.168.51.221/setup/event/cameralink.html?index=0  rerealink IP address: User name: Password: HTTP port:  Test Save server Close                                                                                                    | dia Name Status Sun Mon Tue Wed Thu Fri Sat Time Trigger Add Help CameraLink CameraLink CameraLink CameraLink CameraLink CameraLink Name IP address User name Password Port Add Note: Before setup event, you may setup Audio clip, event server and event media Dications                                                                                                    | ystem                                                | Event —            |                |                   |             |       |      |   |
| Add Help         curity         Z         ant         Event settings         Note: Before setup event, you may Setup Audio clip, event server and event media         plications                                                                                                    | work       Add Help         curity       Cameral.ink         ant       IP address         Event settings       Note: Before setup event, you may setup Audio clip, event server and event media         plications                                                                                                    | work curity comeraLink curity comeraLink ComeraLink Co | edia                                                 | Name               | Status Sun Mon | Tue Wed Thu Fri   | Sat Time    | Trigg | er   |   |
| curity CameraLink CameraLink CameraLink CameraLink Add Add Add Control Control Control CameraLink Control CameraLink Control CameraLink Control CameraLink CameraLink CameraLin                                                                                                    | curity       CameraLink         x       Name       IP address       User name       Password       Port         Add       Add       Add       Intervent server and event media         blications       Note: Before setup event, you may setup Audio clip, event server and event media         blications       IP address:       IP address:         IP address:       Imeralink       IP address:       Imeralink         IP address:       IP address:       IP address:       IP address:         User name:       IP address:       IP address:       IP address:         IP address:       IP address:       IP address:       IP address:         IP address:       IP address:       IP address:       IP address:         IP address:       IP address:       IP address:       IP address:         IP address:       IP address:       IP address:       IP address         IP address:       IP address:       IP address       IP address         IP address:       IP address       IP address       IP address         IP address:       IP address       IP address       IP address         IP address:       IP address       IP address       IP address         IP address       IP address                                                                                                    | curity       CameraLink         Name       IP address         User name       Password         Add    Note: Before setup event, you may setup <u>Audio clip</u> , event server and event media          Dications           meralink setting - 公司 - Microsoft Edge           meralink setting - 公司 - Microsoft Edge        Password:        User name:       Password:       User name:       Password:       HTTP port:           Test                                                                                                    | twork                                                | Add                | Help           |                   |             |       |      |   |
| Z       Name       IP address       User name       Password       Port         Add       Add         Event settings       Note: Before setup event, you may setup Audio Clip, event server and event media         plications         mera link setting - 公司 - Microsoft Edge         ####################################                                                                                                    | Z       Name       IP address       User name       Password       Port         Add       Add       Add       Image: Second Second | Z       Name       IP address       User name       Password       Port         Add       Add       Note: Before setup event, you may setup <u>Audio clip</u> , event server and event media         plications       Note: Before setup event, you may setup <u>Audio clip</u> , event server and event media         plications       Password       Password         nera link setting - 公司 - Microsoft Edge       -       ×         meraName:       Padress:       Password:       Password:         User name:       Password:       Password:       Password:         HTTP port:       Test       Save server       Close                                                                                                    | ecurity                                              | Camoral ink        | ,              |                   |             |       |      |   |
| Add         Event settings       Note: Before setup event, you may setup Audio Clip, event server and event media         plications         mera link setting - 公司 - Microsoft Edge         不安全       192.168.51.221/setup/event/cameralink.html?index=0         meraName:         meralink         IP address:         User name:         Password:         HTTP port:         Test       Save server                                                                                                    | Add         Event settings         plications                                                                                                    | Add         Event settings         plications                                                                                                    | TZ                                                   | Name               | IP address     | User name         | Pas         | sword | Port |   |
| Event settings       Note: Before setup event, you may setup Audio Clip, event server and event media         plications         mera link setting - 公司 - Microsoft Edge         不安全       192.168.51.221/setup/event/cameralink.html?index=0         meraName:         meralink         IP address:         User name:         Password:         HTTP port:         Test Save server Close                                                                                                    | Event settings       Note: Before setup event, you may setup Audio clip, event server and event media         plications         nera link setting - 公司 - Microsoft Edge         不安全       192.168.51.221/setup/event/cameralink.html?index=0         @ A <sup>h</sup> meraName:         IP address:         User name:         Password:         HTTP port:         Test       Save server                                                                                                    | Event settings       Note: Before setup event, you may setup Audio clip, event server and event media         plications         nera link setting - 公司 - Microsoft Edge         不安全       192.168.51.221/setup/event/cameralink.html?index=0         @ A <sup>h</sup> meralink         IP address:         User name:         Password:         HTTP port:         Test       Save server                                                                                                    | vent                                                 | Add                |                |                   |             |       |      |   |
| Plications         mera link setting - 公司 - Microsoft Edge         不安全       192.168.51.221/setup/event/cameralink.html?index=0         meraName:         IP address:         User name:         Password:         HTTP port:         Test       Save server         Close                                                                                                    | Plications         plications         mera link setting - 公司 - Microsoft Edge         不安全       192.168.51.221/setup/event/cameralink.html?index=0         meraName:         IP address:         User name:         Password:         HTTP port:         Test       Save server         Close                                                                                                    | Plications         plications         mera link setting - 公司 - Microsoft Edge         不安全       192.168.51.221/setup/event/cameralink.html?index=0         Password:         Password:         HTTP port:         Test       Save server         Close                                                                                                    | File                                                 | Note: Defense      |                | and an all a star | -           |       |      |   |
| mera link setting - 公司 - Microsoft Edge ×<br>不安全   192.168.51.221/setup/event/cameralink.html?index=0                                                                                                    | purclations         mera link setting - 公司 - Microsoft Edge         不安全       192.168.51.221/setup/event/cameralink.html?index=0         meraName:         meralink         IP address:         User name:         Password:         HTTP port:         Test       Save server         Close                                                                                                    | purclations         mera link setting - 公司 - Microsoft Edge         不安全       192.168.51.221/setup/event/cameralink.html?index=0         meraName:         meralink         IP address:         User name:         Password:         HTTP port:         Test       Save server         Close                                                                                                    | - P                                                  |                    |                |                   |             |       |      |   |
| mera link setting - 公司 - Microsoft Edge - 2 ×<br>不安全 192.168.51.221/setup/event/cameralink.html?index=0 P A <sup>A</sup><br>meraName:                                                                                                    | mera link setting - 公司 - Microsoft Edge ×<br>不安全   192.168.51.221/setup/event/cameralink.html?index=0                                                                                                    | mera link setting - 公司 - Microsoft Edge ×<br>不安全   192.168.51.221/setup/event/cameralink.html?index=0                                                                                                    | pplications                                          |                    |                |                   |             |       |      |   |
| mera link setting - 公司 - Microsoft Edge - 〇 ×<br>不安全   192.168.51.221/setup/event/cameralink.html?index=0                                                                                                    | mera link setting - 公司 - Microsoft Edge - 〇 ×<br>不安全   192.168.51.221/setup/event/cameralink.html?index=0                                                                                                    | mera link setting - 公司 - Microsoft Edge ×<br>不安全   192.168.51.221/setup/event/cameralink.html?index=0                                                                                                    |                                                      |                    |                |                   |             |       |      |   |
| 不安全 192.168.51.221/setup/event/cameralink.html?index=0   ParaName:   meralink   IP address:   User name:   Password:   HTTP port:     Test   Save server   Close                                                                                                    | 不安全       192.168.51.221/setup/event/cameralink.html?index=0                                                                                                    | Test Save server Close                                                                                                    | amera link setting - 公司 - Microsoft l                | Edge               |                |                   |             | _     |      | < |
| meraName:  meralink  IP address: User name: Password: HTTP port:  Test Save server Close                                                                                                    | meraName:  IP address: User name: Password: HTTP port:  Test Save server Close                                                                                                    | meraName:  IP address: User name: Password: HTTP port:  Test Save server Close                                                                                                    | 不安全   <b>192.168.51.221</b> /setu                    | p/event/cameralink | .html?index=0  |                   |             |       | 2 A  | 0 |
| meraName:  IP address: User name: Password: HTTP port:  Test Save server Close                                                                                                    | meraName:  meralink  IP address: User name: Password: HTTP port:  Test Save server Close                                                                                                    | meraName:  meralink  IP address: User name: Password: HTTP port:  Test Save server Close                                                                                                    |                                                      |                    |                |                   |             |       |      |   |
| IP address:                                                                                                    | IP address:                                                                                                    | meralink         IP address:         User name:         Password:         HTTP port:         Test       Save server         Close                                                                                                    | meraName:                                            |                    |                |                   |             |       |      |   |
| IP address:<br>User name:<br>Password:<br>HTTP port:<br>Test Save server Close                                                                                                    | IP address:<br>User name:<br>Password:<br>HTTP port:<br>Test Save server Close                                                                                                    | IP address:<br>User name:<br>Password:<br>HTTP port:<br>Test Save server Close                                                                                                    | moralink                                             |                    |                |                   |             |       |      |   |
| User name: Password: HTTP port: Test Save server Close                                                                                                    | User name: Password: HTTP port: Test Save server Close                                                                                                    | User name: Password: HTTP port: Test Save server Close                                                                                                    | neralink                                             |                    |                |                   |             |       |      |   |
| Password:<br>HTTP port:<br>Test Save server Close                                                                                                    | Password:<br>HTTP port:<br>Test Save server Close                                                                                                    | Password:<br>HTTP port:<br>Test Save server Close                                                                                                    | IP address:                                          |                    |                |                   |             |       |      |   |
| HTTP port: Test Save server Close                                                                                                    | HTTP port: Test Save server Close                                                                                                    | HTTP port: Test Save server Close                                                                                                    | IP address:<br>User name:                            |                    |                |                   |             |       |      |   |
| Test Save server Close                                                                                                    | Test Save server Close                                                                                                    | Test Save server Close                                                                                                    | IP address:<br>User name:<br>Password:               |                    |                |                   |             |       |      |   |
| Test Save server Close                                                                                                    | Test Save server Close                                                                                                    | Test Save server Close                                                                                                    | IP address:<br>User name:<br>Password:               |                    |                |                   |             |       |      |   |
|                                                                                                    |                                                                                                    |                                                                                                    | IP address:<br>User name:<br>Password:<br>HTTP port: |                    |                |                   |             |       |      |   |
|                                                                                                    |                                                                                                    |                                                                                                    | IP address:<br>User name:<br>Password:<br>HTTP port: |                    |                | Test              | Save server | Clo   | 158  |   |
|                                                                                                    |                                                                                                    |                                                                                                    | IP address:<br>User name:<br>Password:<br>HTTP port: |                    |                | Test              | Save server | Clo   | se   |   |
|                                                                                                    |                                                                                                    |                                                                                                    | IP address:<br>User name:<br>Password:<br>HTTP port: |                    |                | Test              | Save server | Clo   | se   |   |
|                                                                                                    |                                                                                                    |                                                                                                    | IP address:<br>User name:<br>Password:<br>HTTP port: |                    |                | Test              | Save server | Clo   | ise  |   |
|                                                                                                    |                                                                                                    |                                                                                                    | IP address:<br>User name:<br>Password:<br>HTTP port: |                    |                | Test              | Save server | Clo   | se   |   |
|                                                                                                    |                                                                                                    |                                                                                                    | IP address:<br>User name:<br>Password:<br>HTTP port: |                    |                | Test              | Save server | Clo   | se   |   |
|                                                                                                    |                                                                                                    |                                                                                                    | IP address:<br>User name:<br>Password:<br>HTTP port: |                    |                | Test              | Save server | Clo   | se   |   |
| •                                                                                                    | •                                                                                                    |                                                                                                    | IP address:<br>User name:<br>Password:<br>HTTP port: |                    |                | Test              | Save server | Clo   | se   | • |
| •                                                                                                    | •                                                                                                    | •                                                                                                    | IP address:<br>User name:<br>Password:<br>HTTP port: |                    |                | Test              | Save server | Clo   | 56   |   |
|                                                                                                    | •                                                                                                    | •                                                                                                    | IP address:<br>User name:<br>Password:<br>HTTP port: |                    |                | Test              | Save server | Cio   | 58   |   |
|                                                                                                    | •                                                                                                    | •                                                                                                    | IP address:<br>User name:<br>Password:<br>HTTP port: |                    |                | Test              | Save server | Cio   | 50   |   |

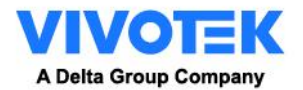

## 4.2 Enter the address, credentials of the peer camera. You can click Test to test the connection.

| ameraName: | IB9365        |               |      |             |      |    |  |
|------------|---------------|---------------|------|-------------|------|----|--|
| ameralink  |               |               |      |             |      |    |  |
| IP addres  | s:            | 192.168.51.27 |      |             |      |    |  |
| User nam   | e:            | root          |      |             |      |    |  |
| Password   | :             |               |      |             |      |    |  |
| HTTP por   | t:            | 80            |      |             |      |    |  |
|            |               |               | Test | Save server | Clos | se |  |
|            | 公司 - Microsof | t Edge — 🗆 🗙  |      |             |      |    |  |
| ▲ 未命名・     |               |               |      |             |      |    |  |
| 未命名 i abo  | outblank      |               |      |             |      |    |  |

The connected camera will appear.

|               | Status | Sun    | Mon | Tue | Wed | Thu   | Fri | Sat | Time     | Trigger |      |
|---------------|--------|--------|-----|-----|-----|-------|-----|-----|----------|---------|------|
| Add           | He     | lp     |     |     |     |       |     |     |          |         |      |
| Name          | IP a   | ddres  | s   |     | Use | r nam | ne  |     | Password | Port    |      |
| <b>B</b> 9365 | 192.1  | 68.51. | 27  |     |     | root  |     |     | ••••     | 80      | Dele |

4.3 On the Action window, the Camera link action option will appear.

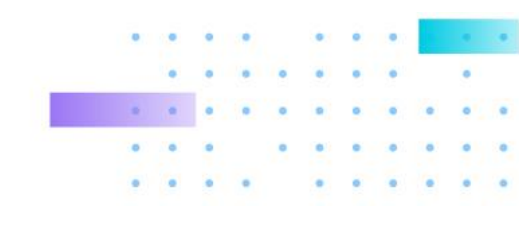

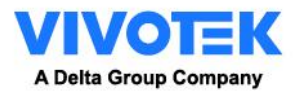

| Enable this event         |                                                           |
|---------------------------|-----------------------------------------------------------|
| Priority: Normal 🗸        |                                                           |
| Detect next motion detect | tion or digital input after 10 second(s).                 |
|                           | Action                                                    |
|                           | Trigger digital output for 1 seconds                      |
| 1. Schedule               | Backup media if the network is disconnected               |
|                           | Trigger track :  Configure Smart Tracking Advanced        |
| +                         | Trigger patrol : Configure Patrol list                    |
| 2. Trigger                | Play audio clip : Configure Audio clips                   |
|                           | Move to preset location:None V Configure Preset locations |
| Ļ                         | Configure CameraLink                                      |
| 3. Action                 | Name IP address Action                                    |
|                           | IB9365 192.168.51.27 Configure Camera link action         |
|                           | Server Media Extra parameter                              |
|                           | □ SDNone ¥ SD test                                        |
|                           | NAS0None V Note: Please configure NAS management          |
|                           | Add server 💟 Add media 💟                                  |
|                           | Save event Close                                          |

4.4 You can then configure the action to take effect when a trigger occurs on the current camera.

| Camera link action setting | - Google Chrome                                    | - 🗆 X             |
|----------------------------|----------------------------------------------------|-------------------|
| A Not secure   192.168     | .51.221/setup/event/cameralink_action.html?index=0 |                   |
| Camera link action:        |                                                    |                   |
| cameralink                 |                                                    |                   |
| CameraName:                | 189365                                             |                   |
| IP:                        | 192.168.51.27                                      |                   |
| User name:                 | root                                               |                   |
| Password:                  |                                                    |                   |
| Port:                      | 80                                                 |                   |
| Action                     |                                                    |                   |
| Trigger digital output     | 1 for 0 seconds                                    |                   |
| Move to preset location    | ion: 2 V Test preset                               |                   |
| Trigger Smart Tracki       | ng Advanced 4 V Test preset                        | Save server Close |

5. Q&A

5.1 How many cameras could I configure for one spotter camera? Camera Link allows a spotter camera to link with up to 3 PTZ cameras.

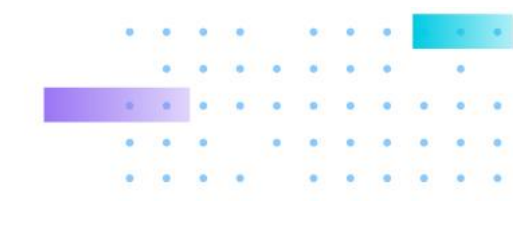